## FAQ – Häufig gestellte Fragen

## Update

## Fehlermeldungen Setup

Während bzw. nach der Ausführung des Setups können folgende Fehlermeldungen erscheinen:

**Fehlermeldung 1:** "setupMOA.nsf" liegt **im** Notes-Data-Verzeichnis  $\rightarrow$  Setup wird abgebrochen.

- Schritt 1: Lösung: Setup-Datei an passender Stelle ablegen.
- Schritt 2: Setup erneut ausführen (s. a.  $\rightarrow$  Update ausführen).

**Fehlermeldung 2:** im Verzeichnis der setupMOA.nsf liegt **keine** Schablone  $\rightarrow$  Setup wird abgebrochen.

- Schritt 1: Lösung: Schablone aus Update-ZIP im selben Verzeichnis wie Setup-Datei ablegen
- Schritt 2: Setup erneut ausführen (s. a.  $\rightarrow$  Update ausführen).

**Fehlermeldung 3:** im Verzeichnis der setupMOA.nsf liegt **mehr als eine** MOA-Schablone  $\rightarrow$  Setup wird abgebrochen.

- Schritt 1: Lösung: Überflüssige Schablone aus Verzeichnis entfernen.
- Schritt 2: Setup erneut ausführen (s. a.  $\rightarrow$  Update ausführen).

**Fehlermeldung 4:** im Verzeichnis der setupMOA.nsf liegt **keine MOA-Schablone**  $\rightarrow \rightarrow$  Setup wird abgebrochen.

- Schritt 1: Lösung: Schablone aus Update-ZIP im selben Verzeichnis wie Setup-Datei ablegen.
- Schritt 2: Setup erneut ausführen (s. a.  $\rightarrow$  Update ausführen).

**Fehlermeldung 5:** es gibt noch Dokumente mit dem Status "in Überarbeitung" in der zu aktualisierenden Datenbank  $\rightarrow$  Setup wird abgebrochen.

- Schritt 1: Lösung: Der MOA-Admin erhält eine E-Mail mit einer Liste der betroffenen Dokumente.
- Schritt 2: Der **MOA-Bearbeiter/-Freigeber** muss entscheiden, ob die Dokumente freigegeben bzw. archiviert werden sollen.
- Schritt 3: Anschließend das  $\rightarrow$  Update ausführen.

**Fehlermeldung 6:** Replizierkonflikte verursachen Fehler beim Update  $\rightarrow$  Setup wird abgebrochen.

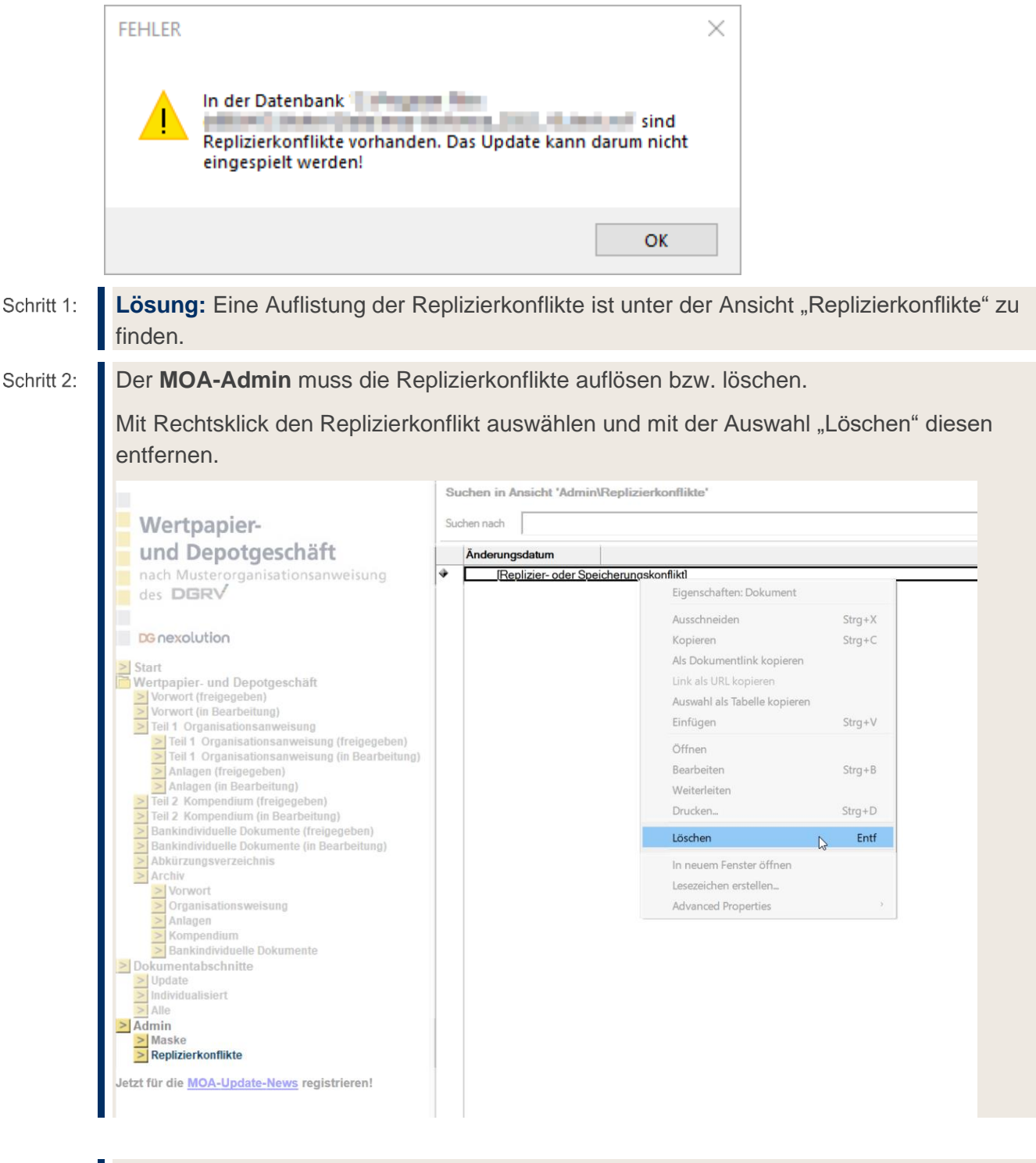

Schritt 3: Anschließend das <u>→ Update ausführen</u>.

**Fehlermeldung 7:** Verwaiste Dokumentabschnitte verursachen Fehler beim Update  $\rightarrow$  Setup wird abgebrochen.

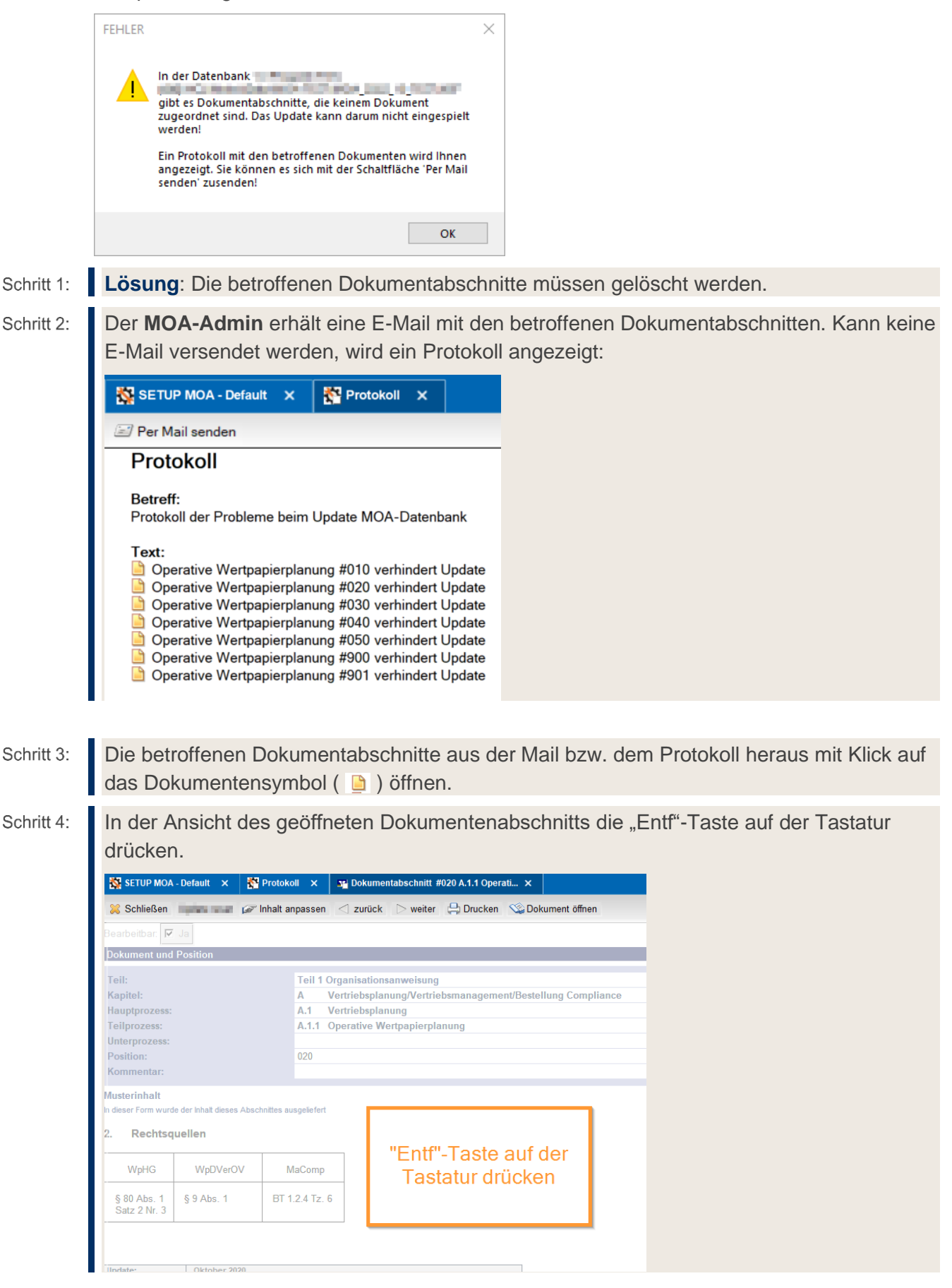

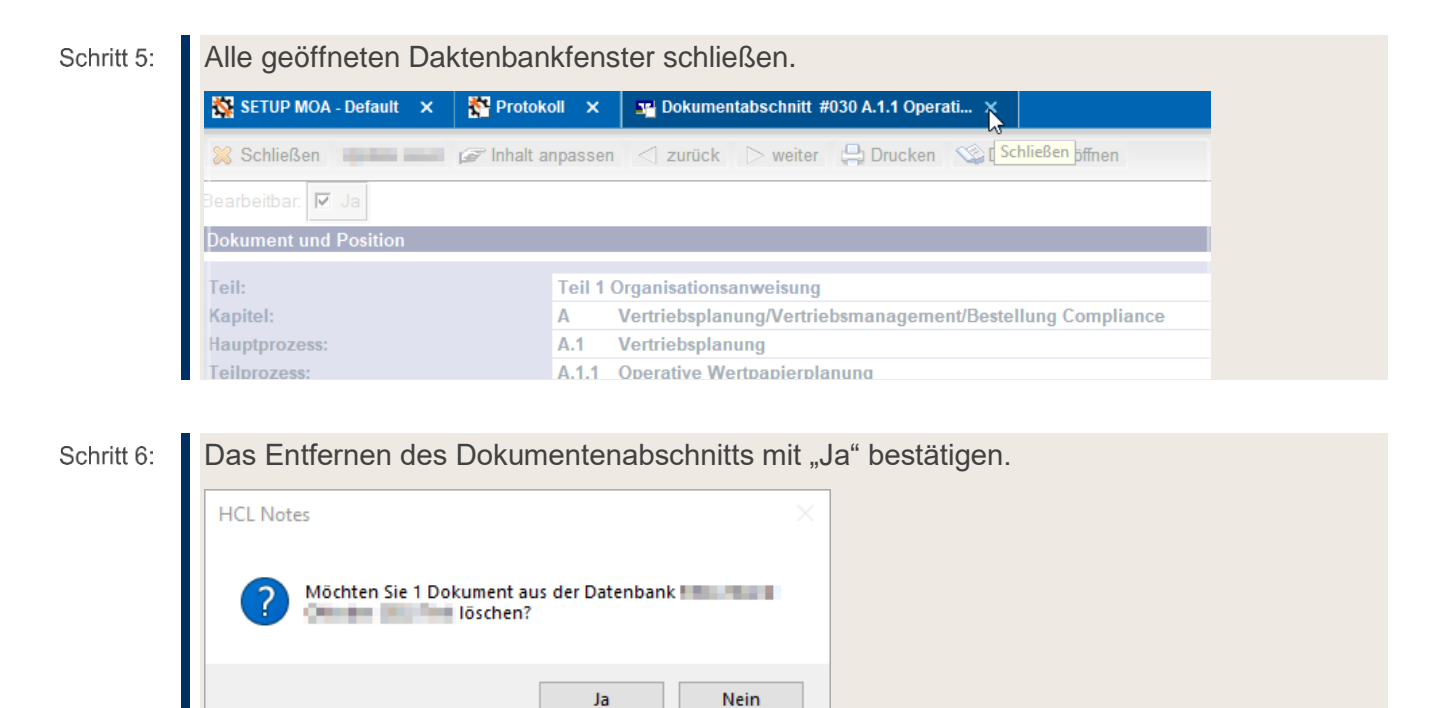

- Schritt 7: Schritt 4-6 analog für alle betroffenen Dokumentabschnitte ausführen.
- Schritt 8: Anschließend das <u>→ Update ausführen</u>.

**Fehlermeldung 8:** Doppelte Dokumentabschnitte verursachen Fehler beim Update  $\rightarrow$  Setup wird abgebrochen.

|            | FEHLER ×                                                                                                    |  |  |  |  |  |  |  |
|------------|----------------------------------------------------------------------------------------------------|--|--|--|--|--|--|--|
|            | In der Datenbank<br>gibt es Dokumentabschnitte, die mehrfach vorkommen. Das<br>Update kann darum nicht eingespielt werden!<br>Ein Protokoll mit den betroffenen Dokumenten wird Ihnen<br>angezeigt. Sie können es sich mit der Schaltfläche 'Per Mail<br>senden' zusenden!                                            |  |  |  |  |  |  |  |
|            | OK                                                                                                    |  |  |  |  |  |  |  |
| Schritt 1: | Lösung: Die überzähligen Dokumentabschnitte müssen gelöscht werden.                                                                                                    |  |  |  |  |  |  |  |
| Schritt 2: | Der <b>MOA-Admin</b> erhält eine E-Mail mit den betroffenen Dokumentabschnitten. Kann keine E-Mail versendet werden, wird ein Protokoll angezeigt:                                                                                                    |  |  |  |  |  |  |  |
|            | SETUP MOA - Default X Protokoll X                                                                                                    |  |  |  |  |  |  |  |
|            | Per Mail senden                                                                                                    |  |  |  |  |  |  |  |
|            | Protokoll                                                                                                    |  |  |  |  |  |  |  |
|            | Betreff:<br>Protokoll der Probleme beim Update MOA-Datenbank                                                                                                    |  |  |  |  |  |  |  |
|            | Text:<br>Allgemeine und geschäftspolitische Positionierung #015 verhindert Update<br>Allgemeine und geschäftspolitische Positionierung #015 verhindert Update<br>Allgemeine und geschäftspolitische Positionierung #010 verhindert Update<br>Allgemeine und geschäftspolitische Positionierung #010 verhindert Update |  |  |  |  |  |  |  |
|            |                                                                                                    |  |  |  |  |  |  |  |

## Schritt 3: Wichtig: Überprüfen Sie, welcher Dokumentabschnitt gelöscht werden soll.

Die überzähligen bzw. falschen Dokumentabschnitte aus der Mail bzw. dem Protokoll heraus mit Klick auf das Dokumentensymbol ( 🅒 ) öffnen.

Schritt 4: Wichtig: Öffnen Sie nur den Dokumentabschnitt, den Sie löschen möchten.

In der Ansicht des geöffneten Dokumentenabschnitts die "Entf"-Taste auf der Tastatur drücken.

| 🔀 Schließen                                                                               | and the second second                       | Inhalt anpassen 🛛 🗧   | urück 🗁 weiter 📮 Drucken 🕸 Dokument öffnen                                        |     |
|-------------------------------------------------------------------------------------------|---------------------------------------------|-----------------------|-----------------------------------------------------------------------------------|-----|
| Bearbeitbar: 🔽                                                                            | j Ja                                        |                       |                                                                                   |     |
| Dokument und                                                                              | I Position                                  |                       |                                                                                   |     |
| Teil: Teil 10   Kapitel: A   Hauptprozess: A.1   Teilprozess: A.1.1   Unterprozess: A.1.1 |                                             |                       | sationsanweisung<br>bsplanung/Vertriebsmanagement/Bestellung Complia<br>bsplanung | псе |
|                                                                                           |                                             |                       | live Wertpapierplanung                                                            |     |
| Position:<br>Kommentar:                                                                   |                                             | 020                   |                                                                                   |     |
| Musterinhalt<br>In dieser Form wur<br>2. Rechtso                                          | de der Inhalt dieses Abso<br><b>quellen</b> | chnittes ausgeliefert |                                                                                   |     |
| WpHG                                                                                      | WpDVerOV                                    | MaComp                | "Entt"-Taste auf der<br>Tastatur drücken                                          |     |
| 0.00.01.4                                                                                 | § 9 Abs. 1                                  | BT 1.2.4 Tz. 6        |                                                                                   |     |

Schritt 5: Alle geöffneten Daktenbankfenster schließen.

| 🔯 SETUP MOA - Default 🗙 🎇 Proto | okoll 🗙 🙀 Dokumentabschnitt #030 A.1.1 Operati 🗙             |
|---------------------------------|--------------------------------------------------------------|
| 🔀 Schließen 🛛 🖉 Inhalt          | t anpassen < zurück 🕞 weiter 📮 Drucken 👒 Schließen offnen    |
| Bearbeitbar: 🔽 Ja               |                                                              |
| Dokument und Position           |                                                              |
| Teil:                           | Teil 1 Organisationsanweisung                                |
| Kapitel:                        | A Vertriebsplanung/Vertriebsmanagement/Bestellung Compliance |
| Hauptprozess:                   | A.1 Vertriebsplanung                                         |
| Teilprozess:                    | A.1.1 Operative Wertpapierplanung                            |

Schritt 6:

Das Entfernen des Dokumentenabschnitts mit "Ja" bestätigen.

| HCL Notes ×                                       |
|---------------------------------------------------|
| Möchten Sie 1 Dokument aus der Datenbank Joschen? |
| Ja Nein                                           |

Schritt 7: Schritt 4-6 analog für alle überzähligen bzw. falschen Dokumentabschnitte ausführen.

Schritt 8: Anschließend das <u>→ Update ausführen</u>.

**Fehlermeldung 9:** Fehlende Dokumentabschnitte verursachen Fehler beim Update  $\rightarrow$  Setup wird abgebrochen.

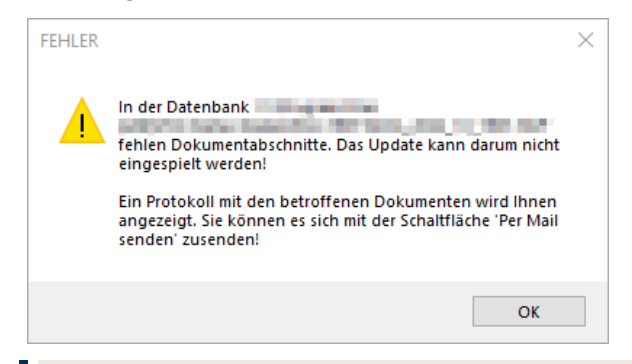

**Lösung:** Die zu aktualisierende Datenbank mit der Datenbank aus der Update-Schablone abgleichen und fehlende Dokumentabschnitte kopieren.

Schritt 9: Der **MOA-Admin** erhält eine E-Mail mit den betroffenen Dokumentabschnitten. Kann keine E-Mail versendet werden, wird ein Protokoll angezeigt:

| SETUP MOA - Default 🗙                         | 🍄 Protokoll 🗙                |  |  |  |  |  |
|-----------------------------------------------|------------------------------|--|--|--|--|--|
| Per Mail senden                               |                              |  |  |  |  |  |
| Protokoll                                     |                              |  |  |  |  |  |
| <b>Betreff:</b><br>Protokoll der Probleme bei | im Update MOA-Datenbank      |  |  |  |  |  |
| Text:<br>Derative Wertpapierpl                | anung #020 verhindert Update |  |  |  |  |  |
|                                               |                              |  |  |  |  |  |

Es werden die Dokumentabschnitte angezeigt, die jeweils vor den fehlenden Dokumentabschnitten liegen.

Schritt 10: Schablone aus Update-ZIP öffnen.

Schritt 11: In der Ansicht "Dokumentabschnitte" > "Alle" den fehlenden Dokumentabschnitt auswählen und kopieren:

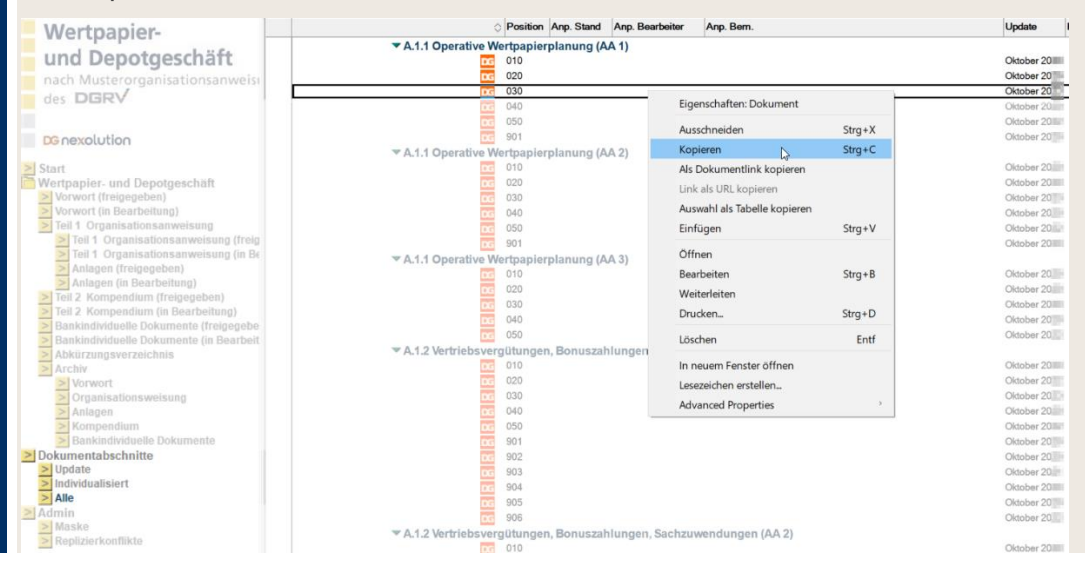

- Schritt 12: In die aktuelle Datenbank wechseln und in der Ansicht "Dokumentabschnitte" > "Alle" via "Strg + V" den Dokumentabschnitt in die Datenbank einfügen.
- Schritt 13: Schritt 3-4 analog für alle fehlenden Dokumentabschnitte ausführen und die Datenbank aus dem Update schließen.
- Schritt 14: Anschließend das <u>→ Update ausführen</u>.

**Fehlermeldung 10:** Dokumentabschnitte mit leerem angepassten Inhalt verursachen Fehler beim Update  $\rightarrow$  Setup wird abgebrochen.

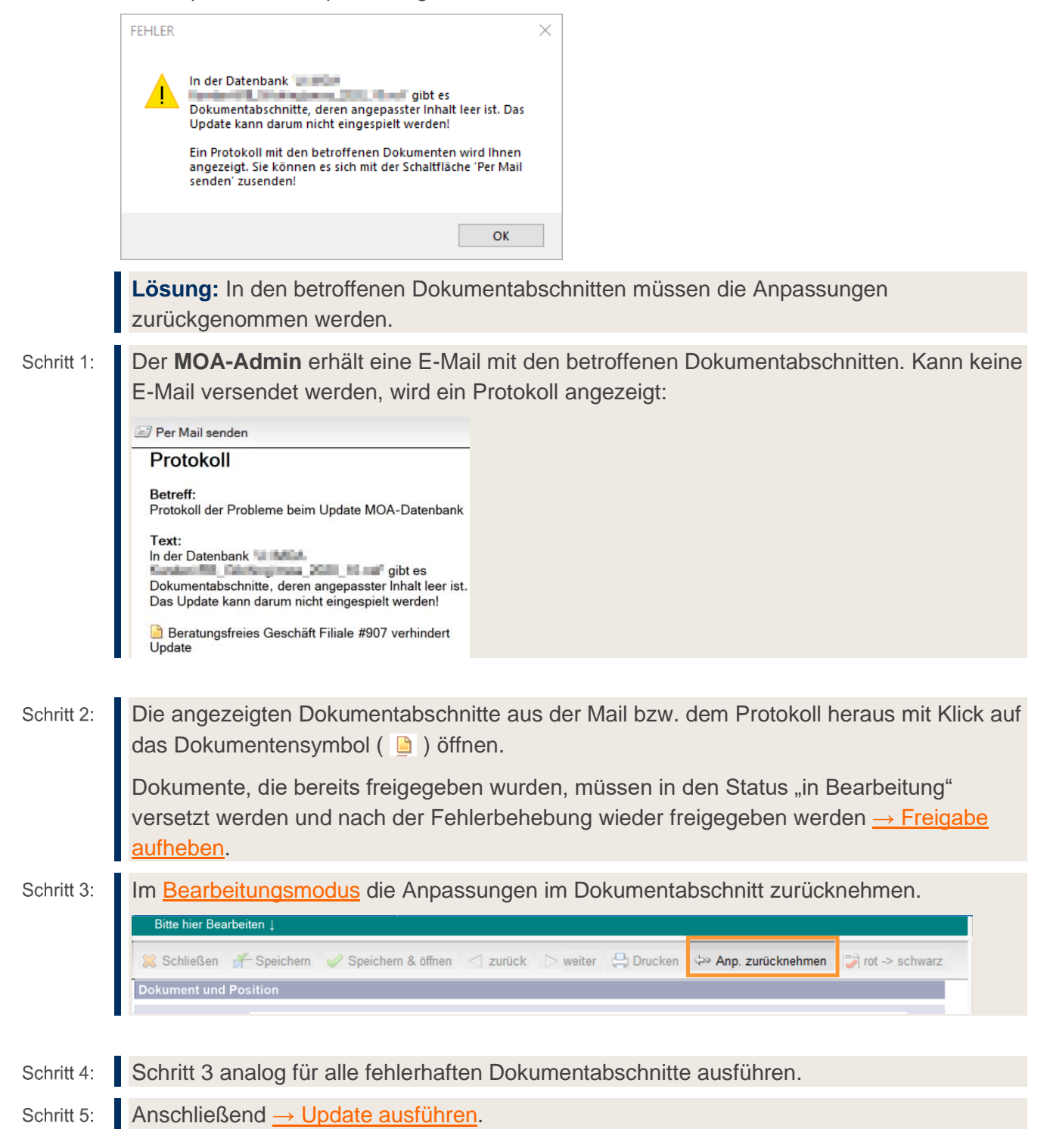